### **D-Link**<sup>®</sup>

AC1200 WI-FI ROUTER DIR-822

# QUICK INSTALLATION GUIDE

KPATKOE PYKOBOДCTBO ПО УСТАНОВКЕ GUÍA DE INSTALACIÓN RÁPIDA GUIA DE INSTALAÇÃO RÁPIDA 快速安裝指南 PETUNJUK PEMASANGAN CEPAT

# CONTENTS OF PACKAGING

#### CONTENTS

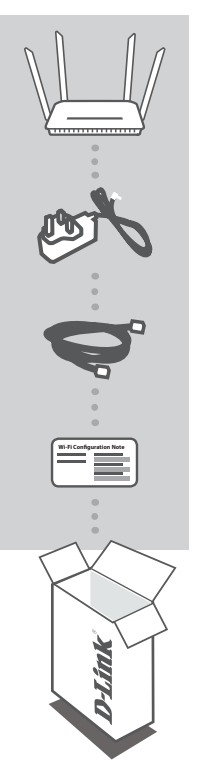

AC1200 WI-FI ROUTER DIR-822

POWER ADAPTER 12V / 0.5A

ETHERNET CABLE (CAT5 UTP) CONNECT THE ROUTER TO YOUR PC DURING SETUP

WI-FI CONFIGURATION NOTE CONTAINS THE DEFAULT WI-FI INFORMATION

If any of these items are missing from your packaging, contact your reseller.

# SYSTEM REQUIREMENTS

- · A broadband Internet connection
- · Computer with:
  - Microsoft Windows® 8/7/Vista/XP, or Mac with OS X 10.6 or higher
  - PC with 1.3 GHz or above and at least 128 MB RAM
  - Internet Explorer 9, Firefox 20, Safari 5.1, or Chrome 25 or higher version with Java installed and enabled

# PRODUCT SETUP

#### WEB-BASED SETUP

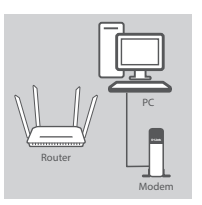

#### Step 1

Position your DIR-822 near your Internet-connected modem and PC. Keep the router in an open area for better wireless coverage.

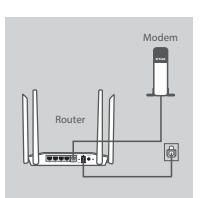

#### Step 2

Unplug the modem Ethernet cable connected to your computer and plug it into the port labeled **INTERNET** on the router. Connect the supplied power adapter to the router and a power outlet, then verify that the power LED on the DIR-822 is on.

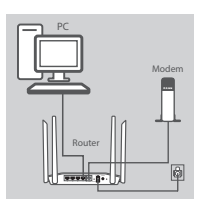

#### Step 3

Plug one end of the supplied Ethernet cable into the port labeled 1 on the back of the router, and the other end into the Ethernet port on your computer.

To set up the DIR-822 through Wi-Fi, go to your computer or mobile device's Wi-Fi settings and select the network (ex: **dlink-A8FA**). Enter Wi-Fi password (ex: **akbdj19368**) printed on the included Wi-Fi Configuration Note.

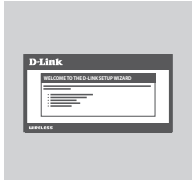

#### Step 4

Open a browser on the connected computer. If you are not automatically directed to the D-Link Setup Wizard, go to http://dlinkrouter.local./ and follow the onscreen instructions to configure your DIR-822. Use Admin as your username and leave the password blank to access the configuration utility.

# TROUBLESHOOTING

#### SETUP AND CONFIGURATION PROBLEMS

#### 1. HOW DO I CONFIGURE MY DIR-822 ROUTER MANUALLY?

- Connect your PC to the router using an Ethernet cable.
- Open a web browser and enter the address http://dlinkrouter.local./ (or 192.168.0.1).
- The default username is Admin. The password should be left blank by default.
- If you have changed the password and can not remember it, you will need to reset the router to return to an empty password field.

#### 2. HOW DO I RESET MY DIR-822 ROUTER TO FACTORY DEFAULT SETTINGS?

- Ensure the router is powered on.
- Press and hold the reset button at the bottom of the device for 10 seconds.

**Note:** Resetting the router to factory default will erase the current configuration settings. To re-configure your settings, log into the router as outlined above, then run the Setup Wizard.

#### HOW DO I ADD A NEW WIRELESS CLIENT OR PC IF I HAVE FORGOTTEN MY WI-FI NAME (SSID) OR WI-FI PASSWORD?

- For every PC that needs to connect to the router wirelessly, you will need to ensure you use the correct Wi-Fi Name (SSID) and Wi-Fi password.
- Use the web-based user interface (as described in question 1 above) to check or choose your wireless settings.
- Make sure you write down these settings so that you can enter them for each wirelessly connected PC. The back of this document features an area to record this important information.

#### 4. WHY CAN'T I GET AN INTERNET CONNECTION?

- For ADSL users, please contact your ISP to make sure the service has been enabled/connected by your ISP and that your ISP username and password is correct.

3

#### TECHNICAL SUPPORT

You can find software updates and user documentation on the D-Link website.

#### Tech Support for customers in

#### Australia:

Tel: 1300-766-868 24/7 Technical Support Web: http://www.dlink.com.au E-mail: support@dlink.com.au

#### India:

Tel: +91-832-2856000 Toll Free 1800-233-0000 Web: www.dlink.co.in E-Mail: helpdesk@dlink.co.in

#### Singapore, Thailand, Indonesia, Malaysia, Philippines, Vietnam:

Singapore - www.dlink.com.sg Thailand - www.dlink.co.th Indonesia - www.dlink.co.id Malaysia - www.dlink.com.my Philippines - www.dlink.com.ph Vietnam - www.dlink.com.vn

#### Korea:

Tel : +82-2-2028-1810 Monday to Friday 9:00am to 6:00pm Web : http://d-link.co.kr E-mail : g2b@d-link.co.kr

#### New Zealand:

Tel: 0800-900-900 24/7 Technical Support Web: http://www.dlink.co.nz E-mail: support@dlink.co.nz

#### South Africa and Sub Sahara Region:

Tel: +27 12 661 2025 08600 DLINK (for South Africa only) Monday to Friday 8:30am to 9:00pm South Africa Time Web: http://www.d-link.co.za E-mail: support@d-link.co.za

#### D-Link Middle East - Dubai, U.A.E.

Plot No. S31102, Jebel Ali Free Zone South, P.O.Box 18224, Dubai, U.A.E. Tel: +971-4-8809022 Fax: +971-4-8809066 / 8809069 Technical Support: +971-4-8809033 General Inquiries: info.me@dlinkmea.com Tech Support: support.me@dlinkmea.com

#### Egypt

1, Makram Ebeid Street -City Light Building - floor 5 Nasrcity - Cairo, Egypt Tel.: +2 02 23521593 - +2 02 23520852 Technical Support: +2 02 26738470 General Inquiries: info.eg@dlinkmea.com Tech Support: support.eg@dlinkmea.com

#### Kingdom of Saudi Arabia

Office # 84 , AI Khaleej Building ( Mujamathu Al-Khaleej) Opp. King Fahd Road, Olaya Riyadh - Saudi Arabia Tel: +966 1121 70008 Technical Support: +966 1121 70009 General Inquiries: info.sa@ dlinkmea.com Tech Support: support.sa@ dlinkmea.com

#### Pakistan

Islamabad Office: 61-A, Jinnah Avenue, Blue Area, Suite # 11, EBC, Saudi Pak Tower, Islamabad - Pakistan Tel.: +92-51-2800397, 2800398 Fax: +92-51-2800399

Karachi Office: D-147/1, KDA Scheme # 1, Opposite Mudassir Park, Karsaz Road, Karachi – Pakistan Phone: +92-21-34548158, 34326649 Fax: +92-21-4375727 Technical Support: +92-21-34548310, 34305069 General Inquiries: info.pk@dlinkmea.com Tech Support: support.pk@dlinkmea.com

#### Iran

Unit 5, 5th Floor, No. 20, 17th Alley , Bokharest St. , Argentine Sq. , Tehran IRAN Postal Code : 1513833817 Tel: +98-21-88880918,19 +98-21-88706653,54 General Inquiries: info.ir@dlinkmea.com Tech Support: support.ir@dlinkmea.com

#### Morocco

M.I.T.C Route de Nouaceur angle RS et CT 1029 Bureau N° 312 ET 337 Casablanca , Maroc Phone : +212 663 72 73 24 Email: support.na@dlinkmea.com

#### Lebanon RMA center

Dbayeh/Lebanon PO Box:901589 Tel: +961 4 54 49 71 Ext:14 Fax: +961 4 54 49 71 Ext:12 Email: taoun@dlinkmea.com

#### Bahrain

Technical Support: +973 1 3332904

#### Kuwait:

Technical Support: + 965 22453939 / +965 22453949

#### Türkiye

Büyükdere Cad. Ferro Plaza No:155 D: 1 K: 1 Zincirlikuyu / Istanbul Tel: +90 (212) 289-56-59 Email: info.tr@dlink.com.tr

#### ישראל

מטלון סנטר רח' המגשימים 20 קרית מטלון, פ"ת 49348, ת"ד 7060 טל: 2715129 00 טל: 773-7962790 ווא"ל כללי: info@dlink.co.il דוא"ל כללי: support@dlink.co.il

# КОМПЛЕКТ ПОСТАВКИ

СОДЕРЖИМОЕ

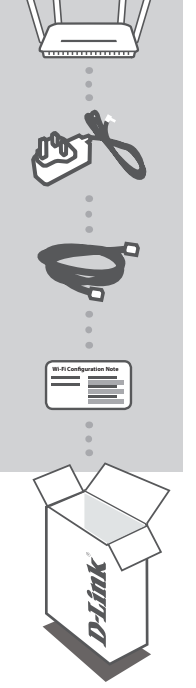

БЕСПРОВОДНОЙ ДВУХДИАПАЗОННЫЙ МАРШРУТИЗАТОР АС1200 DIR-822

**АДАПТЕР ПИТАНИЯ** 12B / 0.5A

ЕТНЕRNET-КАБЕЛЬ (CAT5 UTP) ДЛЯ ПОДКЛЮЧЕНИЯ МАРШРУТИЗАТОРА К КОМПЬЮТЕРУ

КАРТА С НАСТРОЙКАМИ БЕСПРОВОДНОЙ СЕТИ СОДЕРЖИТ ИНФОРМАЦИЮ О НАСТРОЙКАХ БЕСПРОВОДНОЙ СЕТИ ПО УМОЛЧАНИЮ

Если что-либо из вышеперечисленного отсутствует, обратитесь к поставщику.

# СИСТЕМНЫЕ ТРЕБОВАНИЯ

• Широкополосное Интернет-соединение

- Компьютер:
  - Microsoft Windows<sup>®</sup> 8/7/Vista/XP, или Mac OS X версия 10.6 или выше
  - ПК с частотой процессора 1,3 ГГц или выше, 128 МБ RAM или выше
  - Internet Explorer 9, Firefox 20, Safari 5.1, Chrome версия 25 или выше с установленными и включенными элементами управления Java

6

#### D-Link

# УСТАНОВКА

#### УСТАНОВКА С ПОМОЩЬЮ WEB-ИНТЕРФЕЙСА

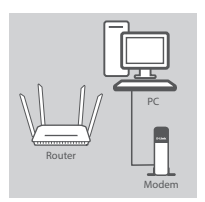

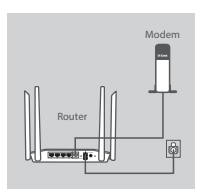

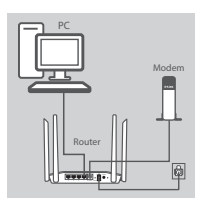

#### Шаг 1

Установите DIR-822 рядом с модемом или компьютером, подключенным к Интернету. Для увеличения зоны покрытия беспроводной сети устройство следует устанавливать на открытом пространстве.

#### Шаг 2

Отключите Ethernet-кабель модема от компьютера и подключите его к порту INTERNET, расположенному на задней панели маршрутизатора.

Подключите входящий в комплект поставки адаптер питания к соответствующему разъему на задней панели маршрутизатора, а затем – к электрической розетке. Проверьте индикатор питания и убедитесь в том, что маршрутизатор включен.

#### Шаг 3

Подключите входящий в комплект поставки Ethemet-кабель к порту 1, расположенному на задней панели маршрутизатора, и к Ethemetпорту компьютера.

Для установки DIR-822 по беспроводному соединению перейдите к настройкам беспроводной сети компьютера или мобильного устройства и выберите название сети (например: dlink-A8FA). Введите пароль для беспроводной сети (например: akbdj19368), указанный в прилагаемой к устройству Карте с настройками беспроводной сети.

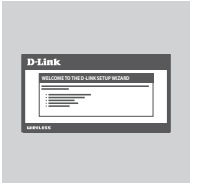

#### Шаг 4

Запустите Web-браузер. Если страница Мастера установки D-Link не открылась автоматически, в адресной строке Web-браузера введите http://dlinkrouter.local./ Для настройки маршрутизатора следуйте инструкциям на экране. Для настройки маршрутизатора вручную в поле для имени пользователя введите Admin, а поле для пароля оставьте пустым.

# ПОИСК И УСТРАНЕНИЕ НЕИСПРАВНОСТЕЙ

#### ПРОБЛЕМЫ УСТАНОВКИ И НАСТРОЙКИ

#### 1. КАК ВЫПОЛНИТЬ РУЧНУЮ НАСТРОЙКУ МАРШРУТИЗАТОРА DIR-822?

- Подключите компьютер к маршрутизатору с помощью Ethernet-кабеля.
- Откройте Web-браузер и введите в адресную строку http://dlinkrouter.local./
- 'http://dlinkrouter.local./' (или 192.168.0.1).
- Имя пользователя по умолчанию Admin. Поле для пароля по умолчанию оставьте пустым.
- Если Вы изменили пароль и не можете его вспомнить, необходимо сбросить устройство к заводским настройкам по умолчанию.

#### 2. КАК ВОССТАНОВИТЬ В МАРШРУТИЗАТОРЕ ЗАВОДСКИЕ НАСТРОЙКИ ПО УМОЛЧАНИЮ?

- Убедитесь, что маршрутизатор включен.
- Нажмите и удерживайте кнопку Reset на нижней панели устройства в течение 10 секунд.
  Примечание: Восстановление настроек по умолчанию приведет к удалению текущих конфигурационных настроек. Для повторного выполнения настроек войдите на интерфейс устройства, следуя инструкциям к вопросу 1, а затем запустите Мастер установки.
- 3. КАК ДОБАВИТЬ НОВОГО КЛИЕНТА БЕСПРОВОДНОЙ СЕТИ ИЛИ КОМПЬЮТЕР, ЕСЛИ ПОЛЬЗОВАТЕЛЬ ЗАБЫЛ ИМЯ БЕСПРОВОДНОЙ СЕТИ (SSID) ИЛИ ПАРОЛЬ?
  - При подключении компьютера к маршрутизатору по беспроводному соединению убедитесь в том, что используемые имя беспроводной сети (SSID) и пароль корректны.
  - С помощью Web-интерфейса (как описано выше в вопросе 1) Вы можете проверить или задать настройки беспроводной сети.
  - Обязательно запишите данные о выполненных настройках, чтобы в дальнейшем использовать их для подключения других компьютеров к беспроводной сети. На обратной стороне данного документа предусмотрен специальный раздел для записи важной информации.

#### 4. ПОЧЕМУ ОТСУТСТВУЕТ ИНТЕРНЕТ-СОЕДИНЕНИЕ?

 - Для пользователей ADSL-оборудования: пожалуйста, свяжитесь в провайдером и убедитесь в том, что данный сервис активизирован/подключен провайдером, а имя пользователя и пароль, предоставленные провайдером, корректны.

**D-Link** 

#### ТЕХНИЧЕСКАЯ ПОДДЕРЖКА

Обновления программного обеспечения и документация доступны на Интернет-сайте D-Link. D-Link предоставляет бесплатную поддержку для клиентов в течение гарантийного срока. Клиенты могут обратиться в группу технической поддержки D-Link по телефону или через Интернет.

Техническая поддержка компании D-Link работает в круглосуточном режиме ежедневно, кроме официальных праздничных дней. Звонок бесплатный по всей России.

**Техническая поддержка D-Link:** 8-800-700-5465

#### Техническая поддержка через Интернет:

http://www.dlink.ru e-mail: support@dlink.ru

#### ОФИСЫ

Россия Москва, Графский переулок, 14 Тел. : +7 (495) 744-00-99 E-mail: mail@dlink.ru

Україна Київ, вул. Межигірська, 87-А Тел.: +38 (044) 545-64-40 E-mail: ua@dlink.ua

Moldova Chisinau; str.C.Negruzzi-8 Tel:+373(22) 80-81-07 E-mail:info@dlink.md

Беларусь Мінск, пр-т Незалежнасці, 169 Тэл.: +375 (17) 218-13-65 E-mail: support@dlink.by

Қазақстан Алматы, қ. Құрманғазы,143 үй Тел.: +7 (727) 378-55-90 E-mail: almaty@dlink.ru Հայաստան Երևան, Դավթաշեն 3-րդ թաղամաս, 23/5 Հեռ.՝ +374 (10) 39-86-67 Էլ. փոստ՝ info@dlink.am

საქართველო თბილისი, მარიჯანის ქუჩა N4 ტელ.: +995 (032) 220-77-01 E-mail: info@dlink.ge

Latvija Rīga, Lielirbes iela 27 Tel.: +371 (6) 761-87-03 E-mail: info@dlink.lv

Lietuva Vilnius, Žirmūnų 139-303 Tel.: +370 (5) 236-36-29 E-mail: info@dlink.lt

Eesti E-mail: info@dlink.ee

# CONTENIDO DEL EMPAQUE

CONTENIDO

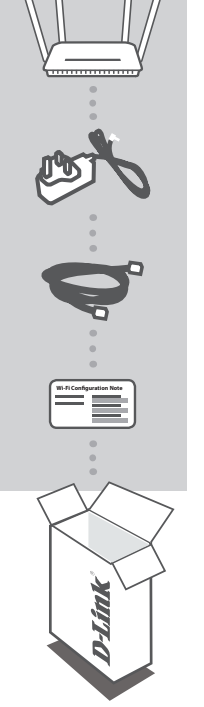

ROUTER WIRELESS AC1200 DIR-822

FUENTE DE ALIMENTACIÓN 12V / 0.5A

CABLE ETHERNET (CAT5 UTP) CONECTAR EL ROUTER AL PC DURANTE LA INSTALACIÓN

NOTA CON CONFIGURACIÓN WI-FI CONTIENE LA INFORMACIÓN INALÁMBRICA POR DEFECTO DEL ROUTER

Si no encuentra alguno de los ítems mencionados, por favor contacte a su vendedor

# **REQUERIMIENTOS DEL SISTEMA**

- · Una conexión a Internet de banda ancha
- Computador con:
  - Microsoft Windows® 8/7/Vista/XP o Mac con OS X 10.6 o superior
  - PC con 1.3 GHz o superior y al menos 128 MB de RAM
  - Internet Explorer 9, Firefox 20, Safari 5.1 o Chrome 25 o una versión superior con Java instalado y habilitado

# INSTALACIÓN DEL PRODUCTO

#### CONFIGURACIÓN BASADA EN PÁGINA WEB

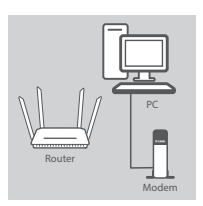

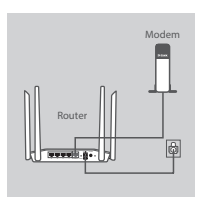

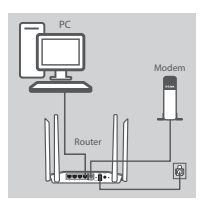

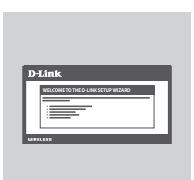

#### Paso 1

Coloque el router cerca de su módem y el equipo que ya está en línea. Coloque el router en una zona abierta de su área de trabajo para una mejor cobertura inalámbrica.

#### Paso 2

Desconecte el cable Ethernet del módem que está conectado a su computador. Conéctelo al puerto con el nombre INTERNET en el router.

Conecte el adaptador de alimentación incluido en el puerto de alimentación en la parte posterior del router y luego enchufe a una toma de corriente o protector contra sobrevoltaje. Verifique que el indicador LED de alimentación está encendido.

#### Paso 3

Conecte un extremo del cable Ethernet en el puerto con la etiqueta 1 en la parte posterior del router. Conecte el otro extremo de este cable al puerto Ethernet en su computador.

Para instalar su router DIR-822 a través de Wi-Fi. Vaya a la configuración de su computador o dispositivo móvil Wi-Fi. Seleccione la red que está impresa en la Nota de configuración Wi-Fi incluida (por ejemplo: **cllink-A8FA**), a continuación, introduzca la contraseña de Wi-Fi también impresa en la Nota de configuración Wi-Fi (Ej: **akbdj19368**).

#### Paso 4

Abra un navegador web en el computador conectado. Si no se dirige automáticamente a la página Asistente de configuración D-Link, escriba http://dlinkrouter.local./ en la barra de direcciones. Siga las instrucciones en pantalla para configurar el router DIR-822. Utilice Admin como nombre de usuario y deje la contraseña en blanco para configurar manualmente.

# SOLUCIÓN DE PROBLEMAS

#### PROBLEMAS DE INSTALACIÓN Y CONFIGURACIÓN

#### 1. ¿CÓMO CONFIGURO MI ROUTER DIR-822 MANUALMENTE?

- Conecte su PC al router mediante un cable Ethernet.
- Abra el navegador web e introduzca la dirección 'http://dlinkrouter.local./' (o 192.168.0.1).
- El nombre de usuario predeterminado es Admin. La contraseña por defecto debe quedar en blanco (dejar este cuadro vacío).
- Si ha cambiado la contraseña y no lo recuerda, tendrá que reiniciar el dispositivo para establecer la contraseña por defecto.

### 2. ¿CÓMO PUEDO RESTABLECER MI ROUTER DIR-822 A LOS VALORES POR DEFECTO DE FÁBRICA?

- Asegúrese de que el dispositivo está encendido.
- Mantenga pulsado el botón de reset en la parte posterior del dispositivo durante 20 segundos.
  Nota: Al restablecer el producto a valores por defecto de fábrica, se borrará la configuración actual. Para volver a ajustar la configuración, inicie sesión como se indica en la pregunta 1, a continuación, ejecute el Asistente de configuración.

#### 3. ¿CÓMO PUEDO AÑADIR UN NUEVO CLIENTE INALÁMBRICO O PC SI HE OLVIDADO MI NOMBRE DE RED INALÁMBRICA (SSID) O CLAVE DE CIFRADO INALÁMBRICO?

- Por cada PC que necesita conectar con el Router de forma inalámbrica, tendrá que asegurarse de que utiliza el nombre correcto de la red inalámbrica (SSID) y la clave de cifrado.
- Utilice la interfaz de usuario basada en web (como se describe en la pregunta 1) para comprobar o elegir la configuración inalámbrica.
- Asegúrese de anotar estos valores para que pueda ingresarlos en cada PC que desee conectar inalámbricamente. Va a encontrar un espacio especial en la parte posterior de este documento para escribir esta información importante.

#### 4. ¿POR QUÉ NO PUEDO CONSEGUIR UNA CONEXIÓN A INTERNET?

- Para usuarios ADSL por favor contáctese con su ISP para asegurarse que el servicio está habilitado por su ISP y que su nombre de usuario ISP y contraseña son correctos.

ESPAÑOL

#### SOPORTE TÉCNICO

Usted puede encontrar actualizaciones de softwares o firmwares y documentación para usuarios a través de nuestro sitio www.dlinkla.com

#### SOPORTE TÉCNICO PARA USUARIOS EN LATINO AMERICA

Por favor revise el número telefónico del Call Center de su país en http://www.dlinkla.com/soporte/call-center

#### Soporte Técnico de D-Link a través de Internet

Horario de atención Soporte Técnico en www.dlinkla.com e-mail: soporte@dlinkla.com & consultas@dlinkla.com

Please ensure that channels 36/40/44/48 on the 5 GHz band are unlicensed and unrestricted in your country of residence before using them.

Any illegal usage of these channels is the responsibility of the user.

Por favor asegúrese de que los canales 36/40/44/48 en la banda de 5 GHz estén sin licencia y sin restricciones de uso en su país de residencia antes de utilizarlos. Cualquier uso ilegal de estos canales es responsabilidad del usuario.

# Conteúdo da Embalagem

CONTEÚDO

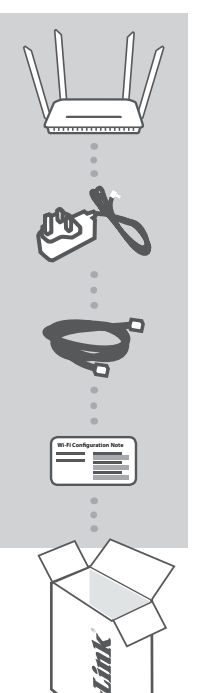

ROTEADOR WI-FI AC1200 DIR-822

FONTE DE ALIMENTAÇÃO 12V / 0.5A

CABO ETHERNET(CAT5 UTP) CONECTE SEU ROTEADOR AO SEU PC DURANTE A CONFIGURAÇÃO

CARTÃO DE CONFIGURAÇÃO WI-FI CONTÉM AS INFORMAÇÕES PADRÃO DA REDE WI-FI

Se qualquer um desses itens estiver faltando em sua embalagem, entre em contato com o revendedor.

# **REQUISITOS DO SISTEMA**

- · Uma conexão de Banda Larga Móvel de Internet
- Computador com:
  - Microsoft Windows<sup>®</sup> 8/7/Vista/XP, ou Mac com OS X 10.6 ou superior
  - PC com 1.3 GHz ou superior e com no mínimo 128 MB RAM
  - Internet Explorer 9, Firefox 20, Safari 5.1, ou Chrome 25 ou versões superiores com Java instalado e habilitado.

# CONFIGURAÇÃO DO PRODUTO

#### CONFIGURAÇÃO BASEADA EM UM NAVEGADOR WEB

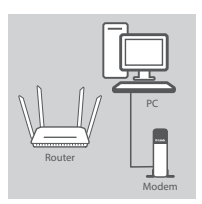

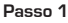

Posicione o DIR-822 perto do seu modem conectado à Internet e do seu PC. Mantenha o roteador em uma área aberta para uma melhor cobertura da rede sem fio.

# Modem

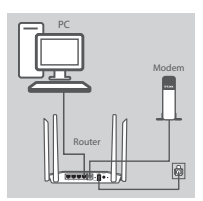

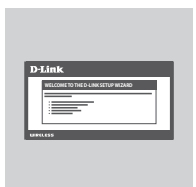

#### Passo 2

Desligue o modem e o cabo Ethernet conectado nele e conecte ao seu computador, e a outra ponta conecte-a à porta "Internet" no roteador.

Conecte a fonte de alimentação fornecido com o roteador em uma tomada de energia, em seguida, verifique se o LED está ligado.

#### Passo 3

Conecte uma extremidade do cabo Ethernet fornecido à porta 1 "na parte de trás do roteador, ea outra extremidade à porta Ethernet no seu computador.

Para configurar o DIR-822 através da rede Wi-Fi, vá para o seu computador ou dispositivo móvel Wi-Fi e selecionar a rede (ex: **dlink-A8FA**). Digite a senha Wi-Fi (ex: **akbdj19368**) no Cartão de configuração Wi-Fi incluído na embalagem.

#### Passo 4

Abra um navegador no computador conectado. Se você não for automaticamente direcionado para o Assistente de Configuração D-Link, digite esse endereço em seu navegador **'http://dlinkrouter. local./** "e siga as instruções na tela para configurar o DIR-822. Use **Admin** como seu nome de usuário e deixe a senha em branco para configurar manualmente.

# **RESOLUÇÃO DE PROBLEMAS**

#### PROBLEMAS NA INSTALAÇÃO E CONFIGURAÇÃO

#### 1. COMO FAÇO PARA CONFIGURAR O MEU ROTEADOR DIR-822 MANUALMENTE?

- Ligue o PC ao roteador usando um cabo Ethernet.
- Abra um navegador e digite o endereço 'http://dlinkrouter.local./' (ou 192.168.0.1).
- O nome de usuário padrão é «Admin». A senha deve ser deixado em branco por padrão.
- Se você alterou a senha e não se lembra, você terá que reiniciar o roteador para voltar as configurações de fabrica.

#### 2. COMO REINICIAR MEU ROTEADOR DIR-822 ÀS CONFIGURAÇÕES DE FÁBRICA?

- Verifique se o roteador está ligado.
- Pressione e segure o botão de reset na parte inferior do aparelho por 10 segundos.
  Nota: redefinir o roteador para o padrão de fábrica irá apagar as configurações atuais. Para voltar a configurar as definições, faça login no roteador como descrito na questão 1, em seguida, execute o Assistente de Configuração.
- 3. COMO FAÇO PARA ADICIONAR UM NOVO CLIENTE NA REDE SEM FIO OU UM PC, SE EU ESQUECI O NOME DA MINHA REDE WI-FI (SSID) OU MINHA SENHA WI-FI?
  - Para cada PC que precise se conectar ao roteador sem fio, você vai precisar assegurar que você use o nome da rede sem fio Wi-Fi (SSID) e a senha Wi-Fi.
  - Use a interface de usuário baseada na web (como descrito na questão 1 acima) para verificar ou escolher suas configurações da rede sem fio.
  - Certifique-se que você anotou essas configurações para que você possa inseri-los para cada PC conectado à rede sem fio. A parte traseira deste documento apresenta uma área para gravar esta informação importante.

#### 4. POR QUE NÃO CONSIGO ME CONECTAR À INTERNET?

 Para usuários de ADSL, por favor, entre em contato com seu provedor para garantir que o serviço foi ativado / ligado por seu ISP e que seu nome de usuário e senha do ISP estão corretos.

#### SUPORTE TÉCNICO

Caso tenha dúvidas na instalação do produto, entre em contato com o Suporte Técnico D-Link.

Acesse o site: www.dlink.com.br/suporte

### 包裝內容物

內容

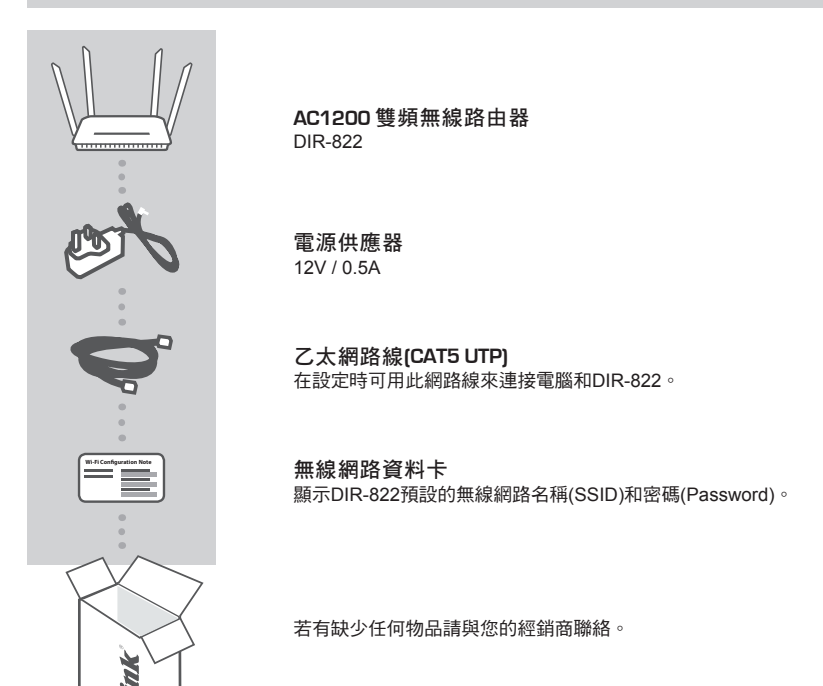

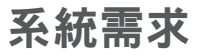

- 寬頻網路連線
- 電腦具備:
  - ・作業系統Microsoft Windows<sup>®</sup> 8/7/Vista/XP或Mac OS X 10.6或以上版本
  - ·1.3 GHz或以上,至少128 MB RAM
  - ・網頁瀏覽器Internet Explorer 9, Firefox 20, Safari 5.1, Chrome 25或以上版本並已安裝並啟用 Java元件。

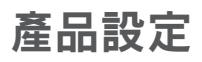

#### 網頁介面設定

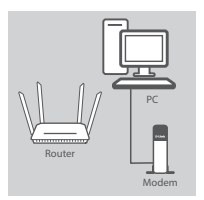

#### 步驟1

將DIR-822放置在數據機和電腦的附近,並且選擇開放的空間以取得 較佳的無線訊號涵蓋範圍。

#### 步驟 2

將原本數據機連接至電腦端的網路線拔除,改接至DIR-822的Internet 埠。之後將電源供應器的一端接在雲路由的電源插孔,另一端插在電 源插座上,並確認電源指示燈有亮起。

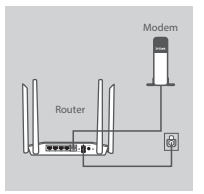

# PC Nodem

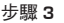

將包裝內附的網路線一端連接雲路由背面的1-4其中一個網路埠,另 一端連接電腦上的網路埠。

您也可以用無線的方式來連接DIR-822。請將您電腦或行動裝置上的 無線網路啟用,搜尋DIR-822的無線網路名稱(例如dlink-A8FA)並連 線,再輸入無線網路金鑰(例如akbdj19368)。預設的無線網路名稱 和密碼可查看包裝內附的無線網路資料卡。

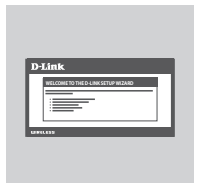

#### 步驟4

開啟網頁瀏覽器後,網頁會自動導向至DIR-822的設定精靈。您也可以在網址列輸入「http://dlinkrouter.local./」來開啟設定畫面。若要 手動設定,請在使用者名稱的欄位輸入「Admin」,密碼空白(不需 輸入)。

完整的產品使用手冊請查看D-Link官方網站。

文

### 常見問題

#### 設定和安裝的問題

- 1. 我要如何手動設定DIR-822?
  - 使用網路線連接電腦和DIR-822。
  - 開啟網頁瀏覽器,在網址列輸入「http://dlinkrouter.local./」或「192.168.0.1」
  - 預設的使用者名稱為「Admin」,沒有密碼。(若您已經更改過登入密碼但忘記此資料,請將設備 reset回復原廠預設值來重新設定。)
- 2. 我要如何將DIR-822回復出廠預設值(RESET)?
  - 確認設備已連接電源並在待機中。
  - 用迴紋針等細物插入DIR-822背面的reset孔約8-10秒再放開。

請注意! 此動作會將DIR-822的設定全部清除,請在設備開機完成後依上述說明重新設定。

3. 我要如何使用無線方式連線至DIR-822? 若忘記無線網路名稱或密碼時該如何處理?

任何要無線連線至DIR-822的裝置必須要選擇正確的無線網路名稱和輸入密碼。您可以依照問題1 的方式來至DIR-822的設定頁面查看或修改已設定的無線網路名稱和密碼,之後請記下這些資料 以作為日後連線的參考。

4. 我為何無法連上網際網路?

請先確認電腦直接連接數據機時可正常使用網路服務。之後再依您申請的網路類型查看:

- 若您是Cable(DHCP)的使用者,請嘗試按下「複製電腦mac位址」的按鈕,或是手動輸入電腦的 MAC位址。
- 若您是xDSL的使用者,請確認您輸入的使用者名稱和密碼資料正確。
- 若您是固定IP的使用者,請確認您輸入IP位址資料正確。

#### D-Link 友訊科技 台灣分公司 技術支援資訊

如果您還有任何本使用手冊無法協助您解決的產品相關問題,台灣地區用戶可以透過我 們的網站、電子郵件或電話等方式與D-Link台灣地區技術支援工程師聯絡。

#### D-Link 免付費技術諮詢專線

0800-002-615 手機付費電話 (02)6600-0123#8715 服務時間:週一至週五,早上9:00到晚上9:00 週六日及國定假日(不含農曆春節)早上10:00到晚上7:00 網 站:http://www.dlink.com.tw 電子郵件:dssga\_service@dlink.com.tw

#### 如果您是台灣地區以外的用戶,請參考D-Link網站,全球各地分公司 的聯絡資訊以取得相關支援服務。

產品保固期限、台灣區維修據點查詢,請參考以下網頁說明: http://www.dlink.com.tw

產品維修:

使用者可直接送至全省聯強直營維修站或請洽您的原購買經銷商。

#### 注意!

依據 低功率電波輻射性電機管理辦法

第十二條:經型式認證合格之低功率射頻電機,非經許可,公司、商號或使用 者均不得擅自變更頻率、加大功率或變更原設計之特性及功能。

第十四條:低功率射頻電機之使用不得影響飛航安全及干擾合法通信;經發現 有干擾現象時,應立即停用,並改善至無干擾時方得繼續使用。

前項合法通信,指依電信規定作業之無線電信。低功率射頻電機須忍受合法通 信或工業、科學及醫療用電波輻射性電機設備之干擾。

在5.25-5.35秭赫頻帶內操作之無線資訊傳輸設備,限於室內使用

# isi Kemasan

ISI

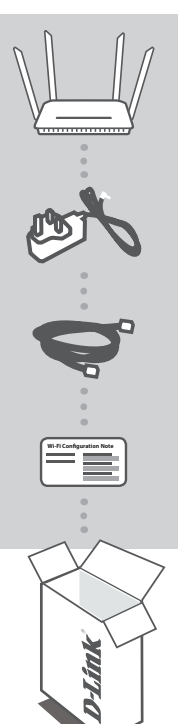

ROUTER WI-FI AC1200 DIR-822

ADAPTOR DAYA 12V / 0.5A

KABEL ETHERNET (CAT5 UTP) MENGHUBUNGKAN ROUTER DENGAN PC SELAMA PROSES INSTALASI

CATATAN KONFIGURASI WI-FI BERISI INFORMASI PENGATURAN WI-FI BAWAAN

Bila salah satu dari item tidak terdapat dalam kemasan, segera hubungi penjual

# PERSYARATAN SISTEM

- · Sebuah koneksi internet broadband
- Komputer dengan:
  - Microsoft Windows® 8/7/Vista/XP atau Mac dengan OS X 10.6 atau versi yang lebih tinggi
  - PC dengan kecepatan 1,3 GHz atau yang di atasnya dan setidaknya memory 128 MB RAM
  - Internet Explorer 9, Firefox 20, Safari 5.1, Chrome 25 atau versi yang lebih tinggi dengan Java yang sudah terinstal dan diaktifkan

# PENGATURAN PRODUK

#### INSTALASI BERDASARKAN WEB BROWSER

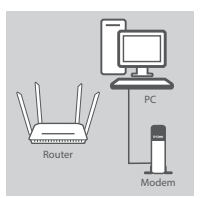

#### Langkah 1

Posisikan DIR-822 Anda dekat dengan modem Internet dan PC. Letakkan router di area terbuka agar jangkauan nirkabel menjadi lebih baik.

# Modem

#### Langkah 2

Cabut kabel modem Ethernet yang terhubung ke komputer Anda dan hubungkan ke port berlabel 'INTERNET' pada router.

Sambungkan adaptor daya yang termasuk dalam kemasan ke router dan stopkontak listrik, kemudian pastikan bahwa LED daya menyala.

#### Langkah 3

Pasang salah satu ujung kabel Ethernet yang telah disediakan ke port berlabel '1 'di belakang router, dan ujung lainnya ke port Ethernet pada komputer Anda.

Untuk mengatur DIR-822 melalui Wi-Fi, buka opsi pengaturan Wi-Fi perangkat dan pilih jaringan (misal: dlink-A8FA). Masukkan sandi Wi-Fi (misal: akbdj19368) yang tertera pada Catatan Konfigurasi Wi-Fi.

#### Langkah 4

Buka browser pada komputer yang terhubung. Jika Anda tidak secara otomatis diarahkan ke Setup Wizard D-Link, buka halaman 'http://dlinkrouter.local./' dan ikuti petunjuk pada layar untuk mengkonfigurasi DIR-822. Gunakan Admin sebagai username dan tinggalkan kata sandi kosong untuk mengkonfigurasi secara manual.

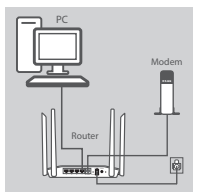

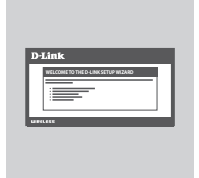

# PENANGANAN MASALAH

#### MASALAH PADA PENGATURAN DAN KONFIGURASI

#### 1. BAGAIMANA CARA MENGATUR DIR-822 ROUTER SAYA SECARA MANUAL?

- Hubungkan PC Anda ke router menggunakan kabel Ethernet.
- Buka web browser dan masukkan alamat 'http://dlinkrouter.local./' atau 192.168.0.1.
- Default username adalah 'Admin'. Kata sandi harus dikosongkan secara default.
- Jika Anda telah mengubah password dan tidak dapat mengingatnya, Anda perlu me-reset router supaya kata sandi kembali kosong.

#### 2. BAGAIMANA CARA ME-RESET DIR-822 SAYA KE PENGATURAN DEFAULT PABRIK?

- Pastikan router dinyalakan.

Tekan dan tahan tombol reset di bagian bawah perangkat selama 10 detik.
 Catatan: reset router ke bawaan pabrik akan menghapus konfigurasi yang ada. Konfigurasi ulang pengaturan Anda, login ke router seperti pada pertanyaan 1, kemudian jalankan Setup Wizard.

#### 3. BAGAIMANA CARA MENAMBAH KLIEN NIRKABEL BARU ATAU PC JIKA SAYA TIDAK INGAT NAMA WI-FI (SSID) ATAU WI-FI PASSWORD SAYA?

- Untuk setiap PC yang terhubung ke router nirkabel, Anda perlu menggunakan Nama Wi-Fi (SSID) dan Wi-Fi password yang benar.
- Gunakan antarmuka pengguna berbasis web (seperti yang dijelaskan dalam pertanyaan 1 di atas) untuk memeriksa atau memilih pengaturan nirkabel Anda.
- Pastikan Anda menuliskan pengaturan ini sehingga Anda dapat memasukkan informasi ini ke setiap PC yang terhubung secara nirkabel. Bagian belakang dokumen ini memiliki area untuk mencatat informasi penting ini.

#### 4. MENGAPA SAYA TIDAK DAPAT MENGAKSES INTERNET?

- Untuk pengguna ADSL, silahkan hubungi ISP Anda untuk memastikan bahwa layanan telah diaktifkan / terhubung oleh ISP dan bahwa username dan password sudah benar.

#### DUKUNGAN TEKNIS

Update perangkat lunak dan dokumentasi pengguna dapat diperoleh pada situs web D-Link. Dukungan Teknis untuk pelanggan:

#### Dukungan Teknis D-Link melalui telepon:

Tel: +62-21-5731610

#### Dukungan Teknis D-Link melalui Internet:

Email : support@dlink.co.id Website : http://support.dlink.co.id

#### NOTES

#### NOTES

#### NOTES

#### WIRELESS NETWORK REMINDER

Wireless Network Name (SSID)

Wireless Network Password

Ver.1.00(DI)\_130x183 2015/04/29 6DIR822AQML1G